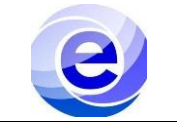

### Control de emisión

|          | Nombre                        | Puesto o función     | Fecha      |
|----------|-------------------------------|----------------------|------------|
| Elaboró: | Yadira Hernández Hernández    | Servicio social      | 23/09/2022 |
| Revisó:  | Manuel Uriel Salinas Martínez | Ayudante             | 14/10/2022 |
| Aprobó:  |                               | Jefe de Departamento |            |

# ÍNDICE

| Sección                         | Página | Documento   |
|---------------------------------|--------|-------------|
| Introducción                    | 1      | PRO-CADI-01 |
| Objetivo y Alcance              | 1      | PRO-CADI-01 |
| Definiciones                    | 2      | PRO-CADI-01 |
| Partes de la cortadora de vinil |        | PRO-CADI-01 |
| Tutorial audiovisual            |        | PRO-CADI-01 |
| Descripción del procedimiento   |        | PRO-CADI-01 |
| Diagrama de procedimiento       |        | PRO-CADI-01 |
| Preguntas frecuentes            |        | PRO-CADI-01 |

### INTRODUCCIÓN

El procedimiento que se describe en este documento es sobre la cortadora de vinilo de la marca STM Robotics modelo 721, la cual está diseñada para la realización de cortes de vinil y nos sirve para la rotulación de salones, cubículos, muebles, herramientas, entre otros señalamientos.

| Objetivo                                                      | Alcance                                                                          |
|---------------------------------------------------------------|----------------------------------------------------------------------------------|
| Preparar la cortadora de vinilo y rotular diseños exportados. | Introducción al uso correcto de la cortadora de vinil para el personal del CADI. |

#### **DEFINICIONES.**

**FlexiStarted:** Software de corte, impresión y diseño de rótulos de vinilo. **Plotear/cortar:** Imprimir diagramas y gráficos mediante el plotter. **Rotulación:** Dibujar letras y números sobre una estandarización o norma. **Vinil adhesivo:** Material fácil de cortar utilizando.

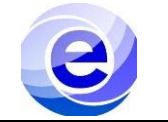

**Transfer:** Material para mover imágenes recortadas del material de respaldo original a una superficie de proyecto prevista (como una pared, ventana y otra superficie lisa).

## PARTES DE LA CORTADORA DE VINIL.

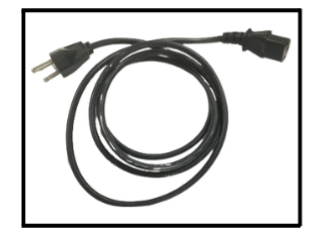

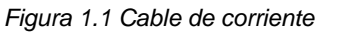

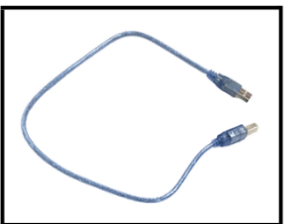

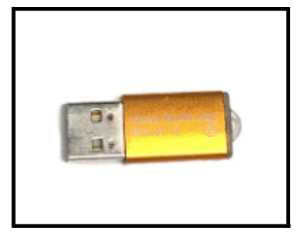

Figura 1.2 Cable de transmisión USB

Figura 1.3 Llave USB

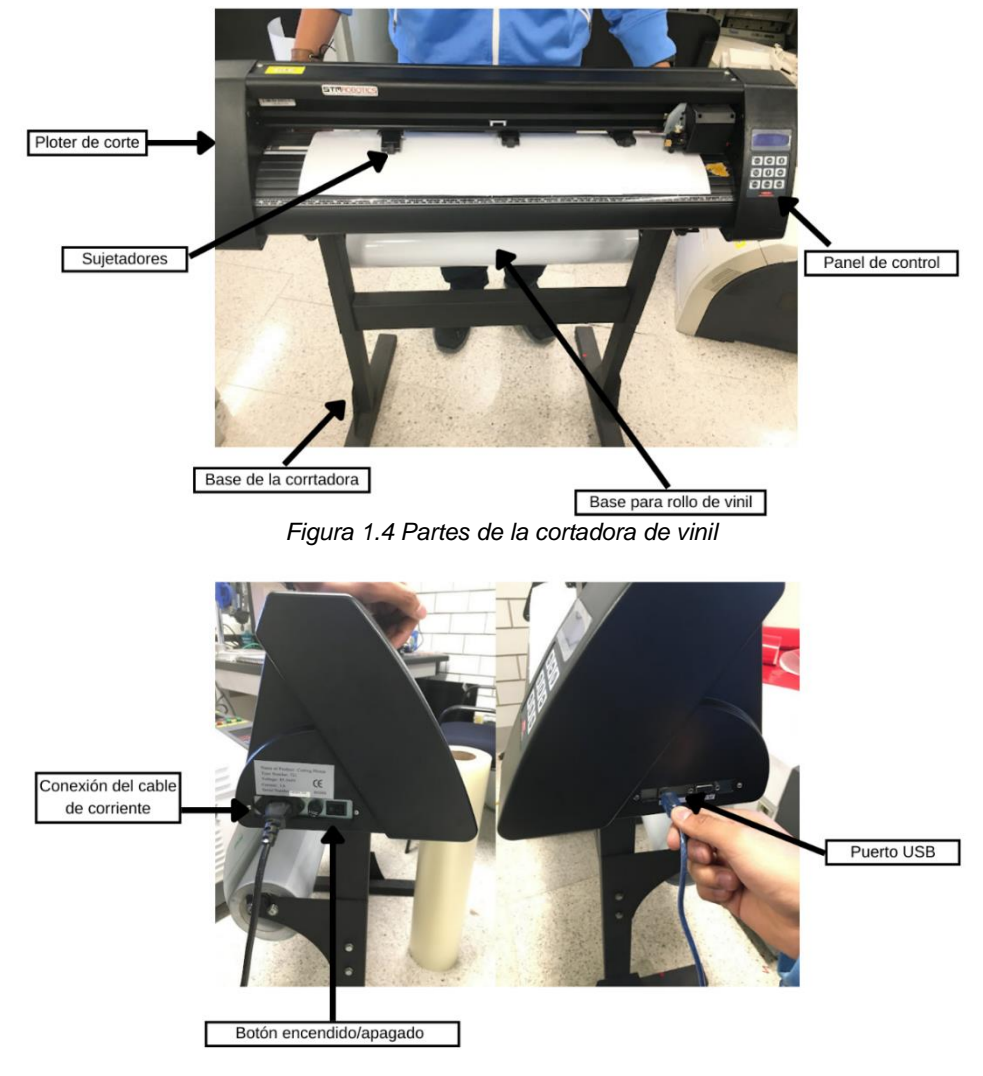

Figura 1.5 Partes de la cortadora de vinil

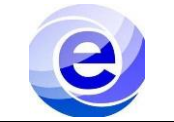

# TUTORIAL AUDIOVISUAL. https://www.youtube.com/watch?v=KoFI1ZMkiog

# DESCRIPCIÓN DEL PROCEDIMIENTO.

| Secuencia | Actividad                                                                                                    |  |  |
|-----------|----------------------------------------------------------------------------------------------------|--|--|
| 1         | <ol> <li>PREPARACIÓN DE CORTADORA DE VINIL.</li> <li>1. Colocar rollo de vinil en el soporte de metal y ajustar los clips.</li> <li>2. Conectar la cortadora a la corriente.</li> <li>3. Prender la cortadora.</li> <li>4. Conectar la llave USB a la PC.</li> <li>5. Conectar el cable de transmisión USB a la cortadora y a la PC.</li> <li>6. Establecer los parámetros de corte en el panel de control (comandos).</li> </ol>                                                                                                    |  |  |
| 2         | IMPORTAR ARCHIVOS. 1. Abrir el programa FlexiSTARTED que se encuentra en el escritorio (Figura 2.1). Figura 2.1 2. Importar archivo (.DXF, .Al,). Hacer clic en el menú "Archivo" y en la opción "Importar"(Figura 2.2). Forma 2.2) Forma 2.2) |  |  |

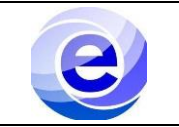

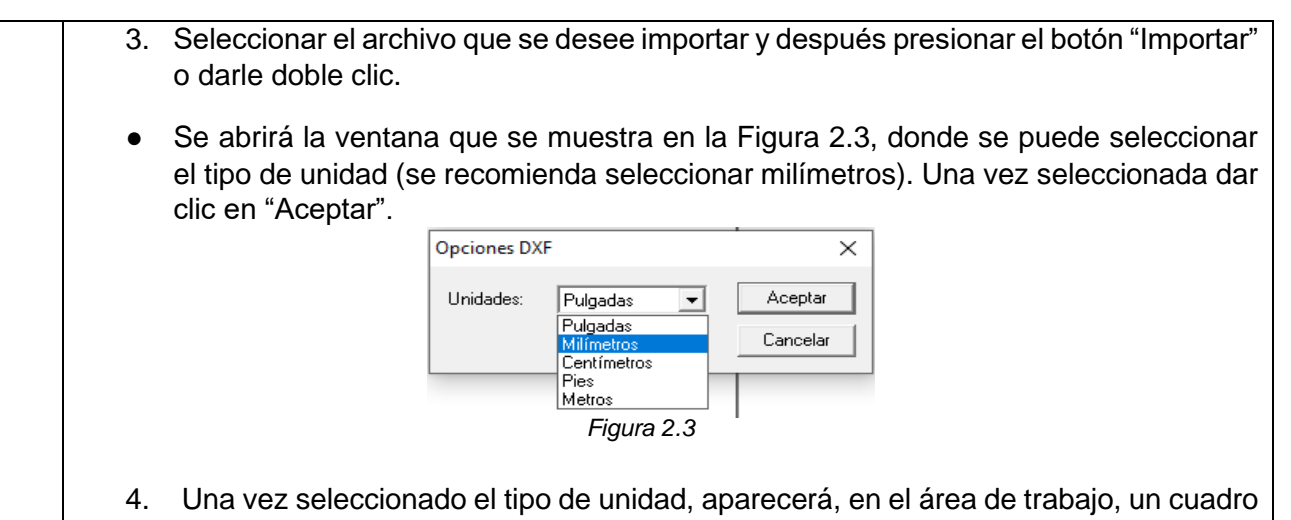

azul punteado que delimita las dimensiones del archivo importado (Figura 2.4).

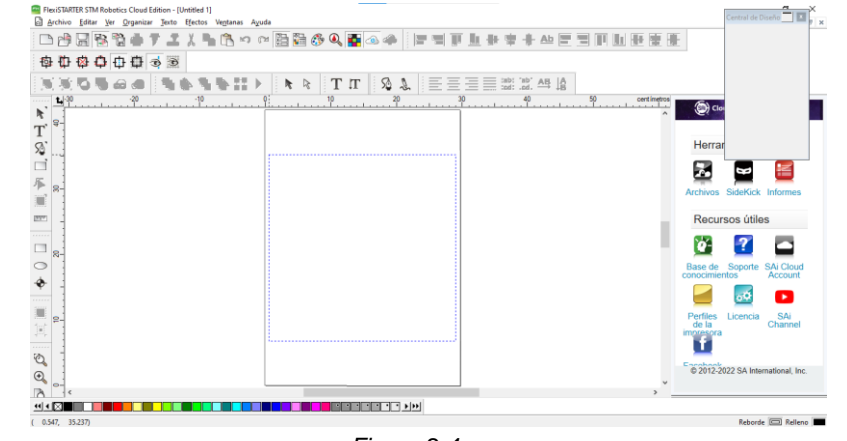

Figura 2.4

5. Seleccionar un punto del área de trabajo con un clic y aparecerá el archivo importado en el área de trabajo (Figura 2.5).

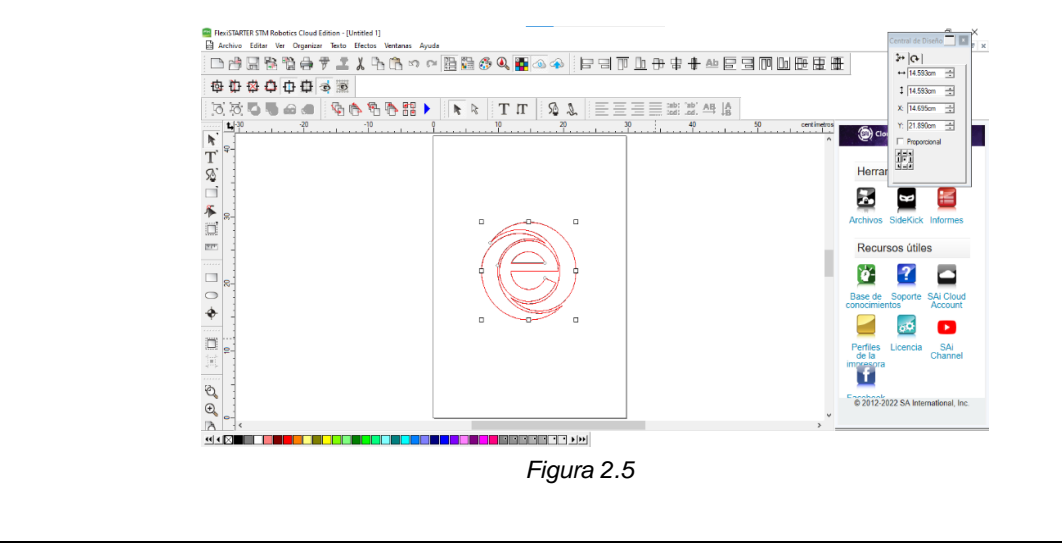

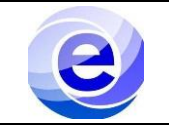

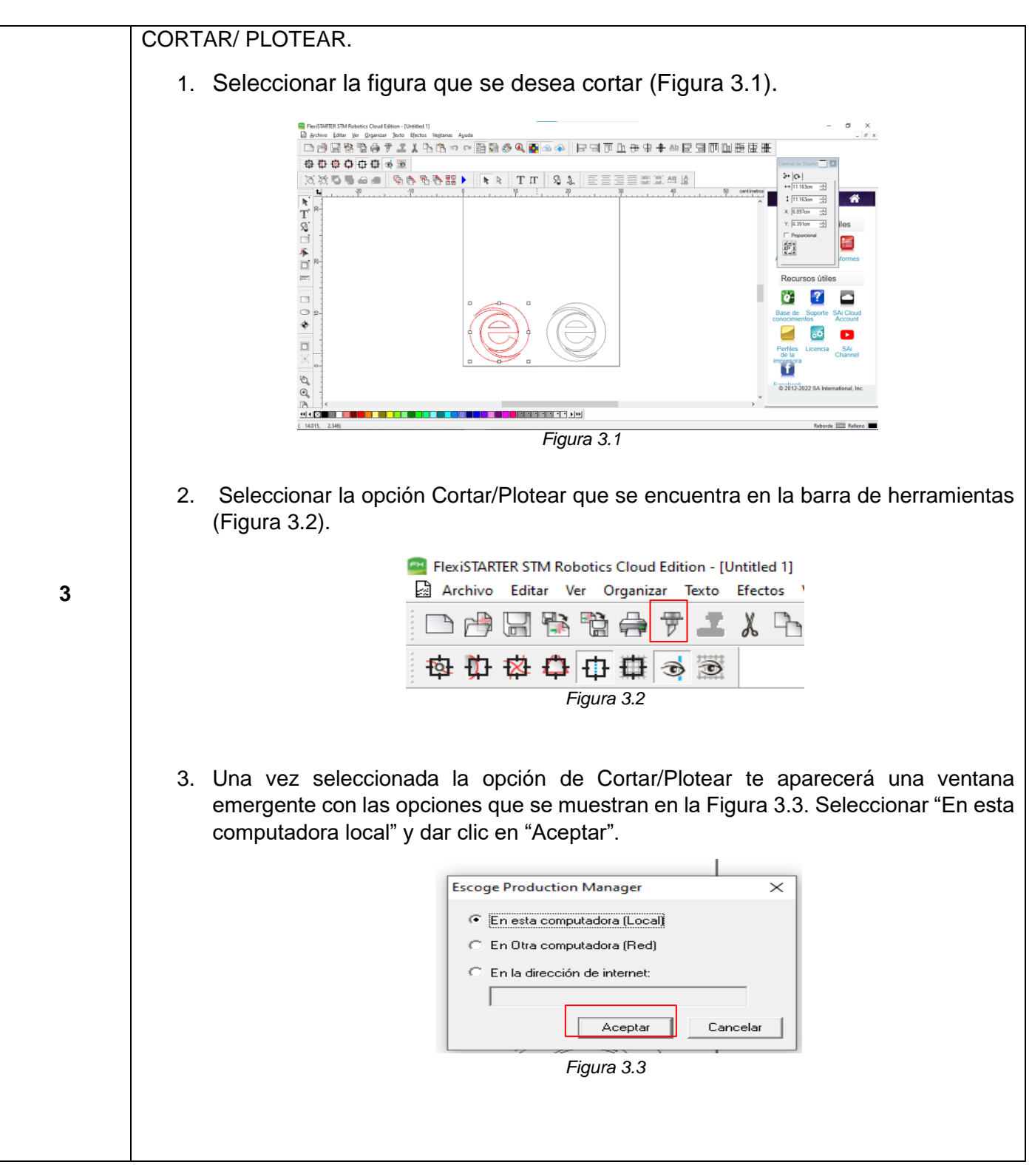

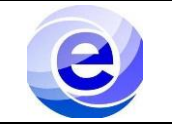

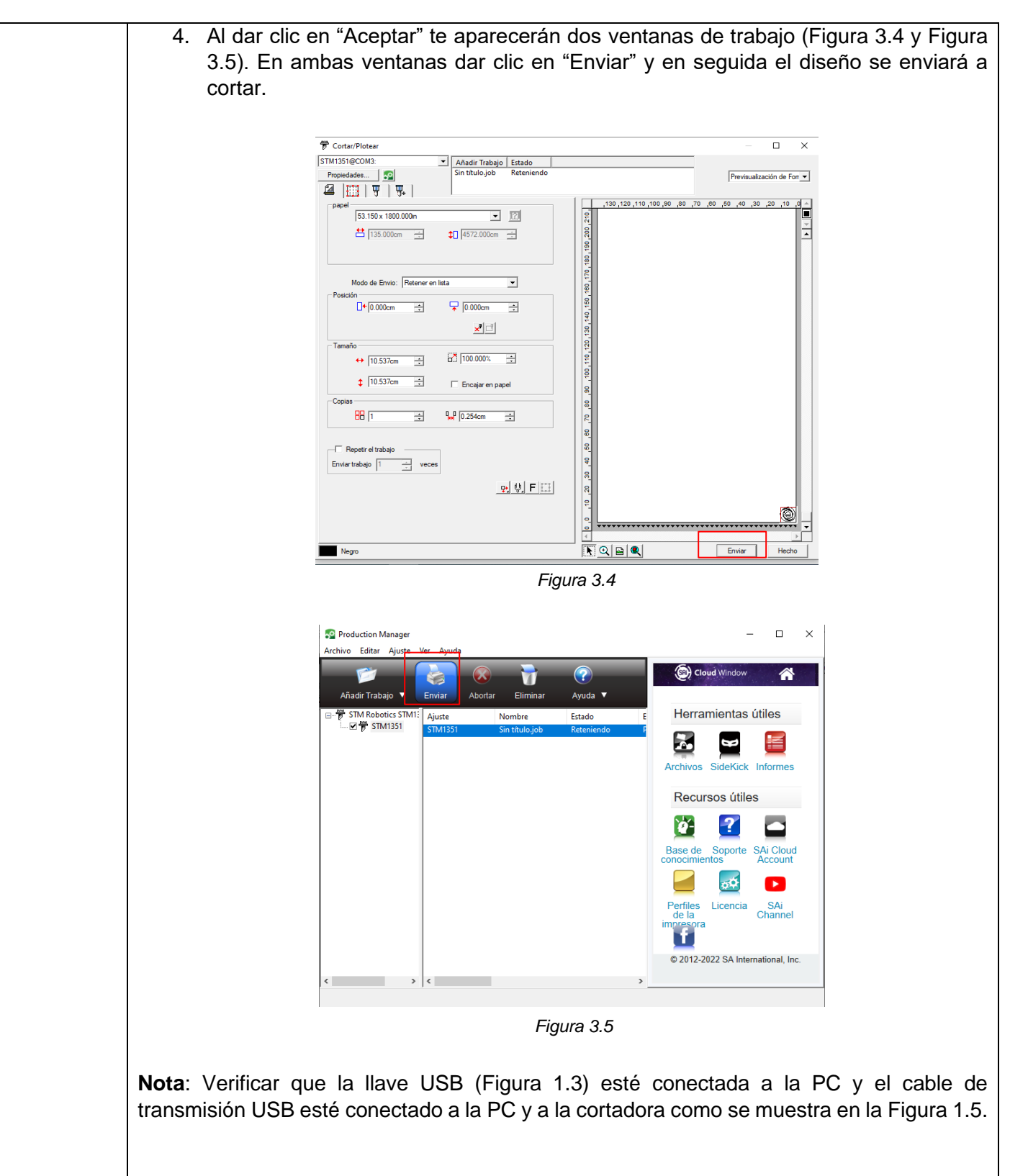

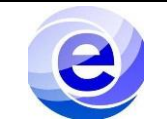

| 4 | COLOCAR DISEÑO.                                                                              |  |
|---|----------------------------------------------------------------------------------------------|--|
|   | Una vez que la cortadora de vinil haya realizado el diseño;                                  |  |
|   | 1. Retirar el diseño de vinil de la cortadora con ayuda de tijeras.                          |  |
|   | 2. Retirar el exceso de vinil del diseño.                                                    |  |
|   | 3. Colocar el papel transfer en el diseño.                                                   |  |
|   | 4. Retirar el transfer con el diseño de vinil y, en la superficie limpia, colocar el diseño. |  |

# DIAGRAMA DE PROCEDIMIENTO.

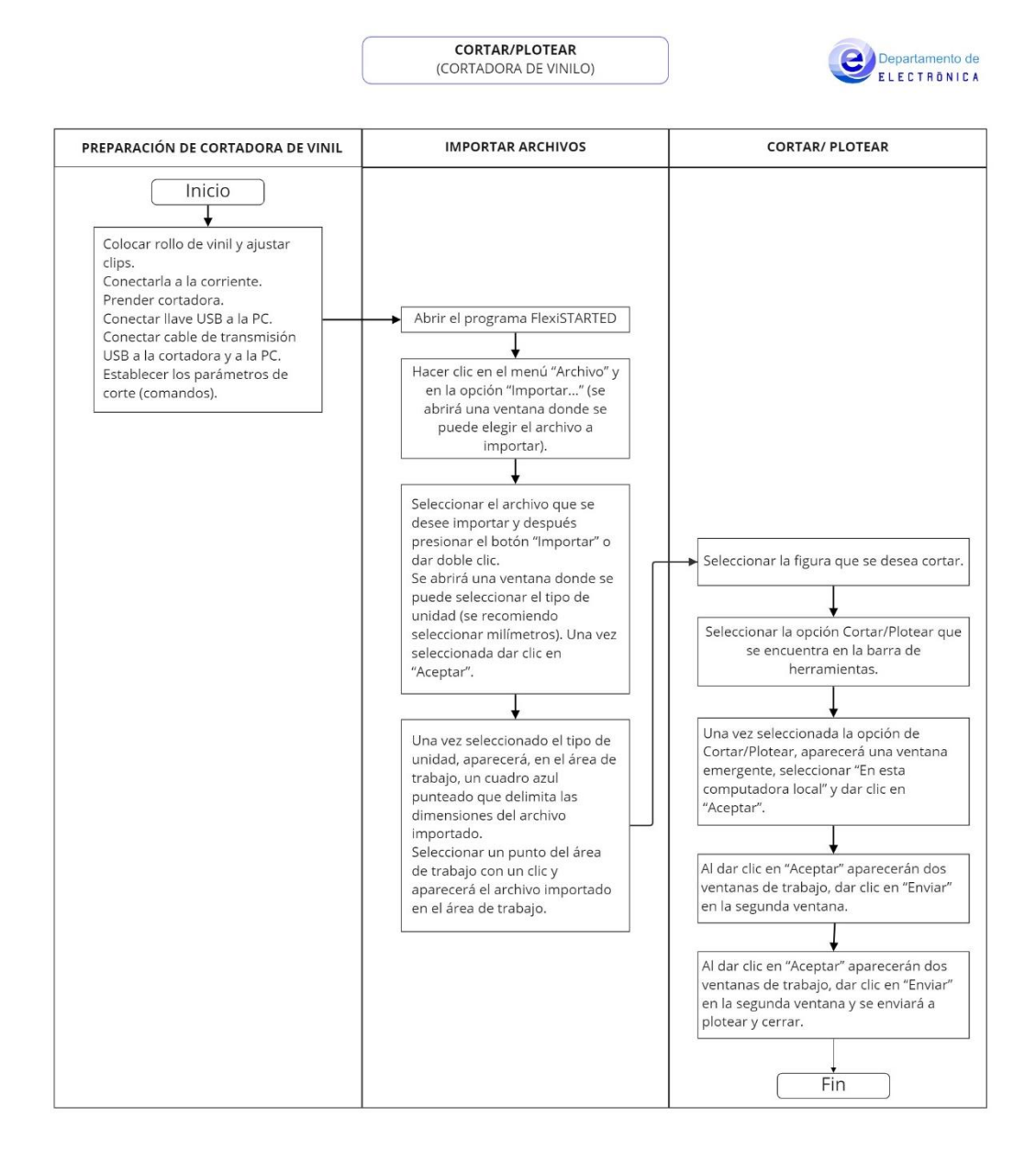

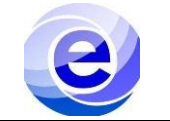

### **PREGUNTAS FRECUENTES:**

- No puedo mandar a cortar.
- 1. Revisar que tanto el cable de corriente como el de transmisión estén correctamente conectados.
- 2. Revisar la segunda ventana del software y verificar en la opción de "enviar". Si aparece la leyenda "esperando", enviarlo nuevamente.

#### **REFERENCIAS.**

- <u>https://www.stmrobotics.com/preguntasfrec-soporte.html</u>
- https://plotterimpresion.com/inicio/software/software-flexi/